# **THOMSON REUTERS™**

## PASSWORD RESET GUIDE

### FOR TAX YEAR 2021

Last Updated: October 15, 2021

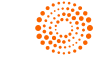

### **COPYRIGHT NOTICE**

© 2021-2022 Thomson Reuters/Tax & Accounting. All rights reserved. Republication or redistribution of Thomson Reuters content, including by framing or similar means, is prohibited without the prior written consent of Thomson Reuters. Thomson Reuters and the Kinesis logo are trademarks of Thomson Reuters and its affiliated companies. More information can be found here.

Last Updated: October 15, 2021

# **PASSWORD RESET**

Users now have the ability to reset their passwords without having to rely on their administrators to do it for them. The password reset process sends an email to the user with a link and an encrypted token embedded in the text of the email for the user to follow. The process uses the email address stored in the User Info for each user.

- Firm Configuration (page 1)
- Procedure for Resetting a Password (page 1)
- History Records (page 7)
- Special Situations (page 7)
- Email Address Import (page 8)

### FIRM CONFIGURATION

The password reset capability is Firm selectable, so the Firm administrator must turn it on in **Firm Configuration** for their users to be able to take advantage of it. Users who try to use it without it being turned on for their firm will get a notification that it is not available for them. The **Firm Configuration** option exists under the **General Options** tab as follows:

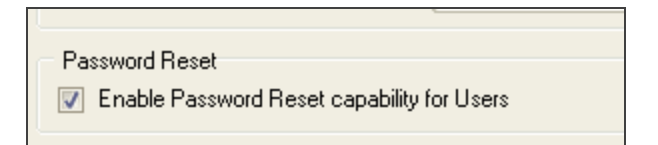

#### Figure 1

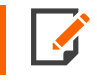

Once a firm has enabled the password reset capability, the email address field becomes mandatory when a new user is created.

### **PROCEDURE FOR RESETTING A PASSWORD**

The password reset feature is accessible via the Forgot Password? link on the login page.

Procedure for Resetting a Password

| LOGIN | Login ID         |  |
|-------|------------------|--|
|       | Firm             |  |
|       | Location         |  |
|       | Password         |  |
|       | LOGIN            |  |
|       | Forgot Password? |  |

#### Figure 2

- 1. Click the **Forgot Password** link.
- 2. You will be prompted for your LoginID, Firm, and Location.

| RS Password Re | set          |
|----------------|--------------|
| Login ID       |              |
| Firm           |              |
| Location       |              |
|                | Get Password |

- 3. Enter all requested information.
- 4. Click the **Get Password** button.

3

5. You will see a dialog containing the current email address stored in the system for the user and asking you to confirm the email address.

| RS Password Reset                                                                                                    |
|----------------------------------------------------------------------------------------------------|
| The email address that is saved in the system for this user is:                                                                                                    |
| testuser@testemail.com                                                                                                    |
| If this is the correct email address, please click Continue to<br>resume the password reset process. If this email address is not<br>correct, please click Cancel and contact your Firm Administrator<br>to correct the email address within RS. |
| Continue                                                                                                    |
|                                                                                                    |

#### Figure 4

6. If you do not have an email address stored in the system, you will receive a dialog stating this and suggesting that you contact your administrator.

4

7. Once you confirm your email address, click **Continue**. You will receive a dialog that an email has been sent to your inbox.

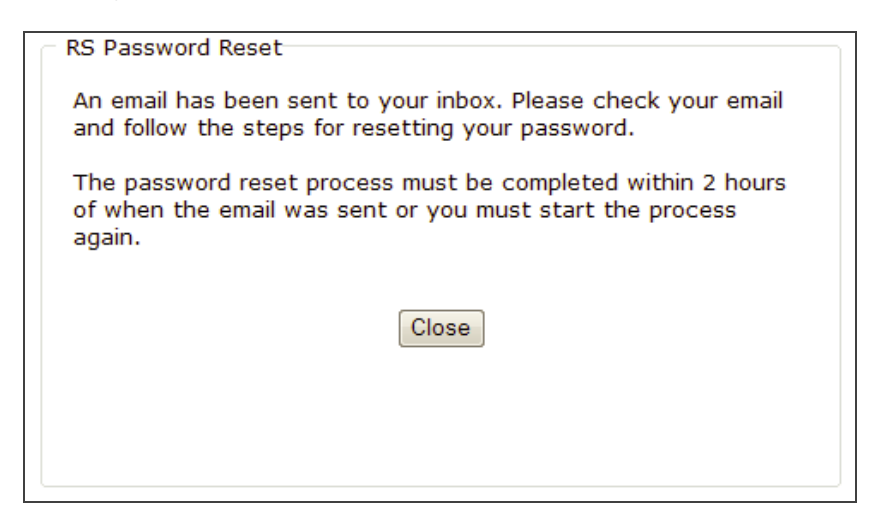

#### Figure 5

For security reasons, you must complete the password reset process within the two-hour time frame as seen above. A temporary token associated with the request will expire after two hours. If you do not use the temporary token within the two hours, it will expire, and you must restart the password reset process.

8. You will receive an email with instructions similar to the following:

| Dear User,                                                                                                    |
|----------------------------------------------------------------------------------------------------|
| To complete your password reset, click on this link. Please note that this link is only active for 2 hours after receipt of this email.<br>After the 2 hour limit, the link will no longer work and you need to resubmit your password reset.                        |
| If the link doesn't work, please copy the following URL and paste it into your IE browser:<br><u>http://rs-gosystemrs.fasttax.com/PasswordReset.asp</u><br>Enter the following temporary token along with other information:<br>bb1ac562-82e2-4bf6-9f50-5f51ef9b3859 |
| Thanks,<br>RS Support Team                                                                                                    |

9. Click the link in the email to go to the following page, where you will enter your Login ID, Firm, and Location:

| RS Password Reset |          |
|-------------------|----------|
| Login ID          |          |
| Firm              |          |
| Location          |          |
|                   | Continue |

#### Figure 7

10. If the link does not work, as the email states, you can copy and paste the URL into your browser. This takes you to a slightly different page with an additional field to enter the temporary token:

| RS Password Reset |          |
|-------------------|----------|
| Login ID          |          |
| Firm              |          |
| Location          |          |
| Token             |          |
|                   | Continue |

11. Select **Continue**. You can then enter a new password:

| RS Password Reset            |         |
|------------------------------|---------|
| Enter New Password           |         |
| <b>Re-enter New Password</b> |         |
|                              |         |
| Save Pa                      | assword |
|                              |         |

#### Figure 9

12. A final dialog confirms that the password reset was completed:

| RS Password Reset                                                                                                    |
|----------------------------------------------------------------------------------------------------|
| The Password reset operation has been successfully completed.<br>Please click on the Login button to login to the application or<br>click the Close button to close the window. |
|                                                                                                    |
| Login Close                                                                                                    |
|                                                                                                    |
|                                                                                                    |

13. You will also receive a confirmation email after the process is complete:

Dear Test User, This message confirms that your RS password has been reset. If you did not reset your RS password, please contact your administrator immediately.

Thanks, RS Support Team

Figure 11

### **HISTORY RECORDS**

History records are written for you when:

- the password reset has been requested
- the password reset process is complete.

### **SPECIAL SITUATIONS**

If you are locked out after having entered the wrong password too many times, you are allowed to use the password reset feature. Once the password reset process is complete, you will no longer be locked out.

If you are disabled as a user (an administrator has disabled your Login ID within Access Control), you will not be able to use the password reset feature as long as your Login ID is disabled.

The password reset link/temporary token can only be used one time. If you try to use it a second time, you will get the following error message:

| RS Password Reset                                                                                                    |
|----------------------------------------------------------------------------------------------------|
|                                                                                                    |
| Password reset failed. The temporary code you are attempting<br>to use has already been used. Please start your password reset<br>process again. |
|                                                                                                    |
|                                                                                                    |
|                                                                                                    |
| Close                                                                                                    |
|                                                                                                    |
|                                                                                                    |
|                                                                                                    |
|                                                                                                    |

#### Figure 12

### **EMAIL ADDRESS IMPORT**

We have implemented a new feature as a result of the password reset. Since email addresses are required for the password reset process to work, we have added an email address import to the system. The import can be found under **Admin > Access Control Imports** as follows:

| Home Returns Processin                                    | Admin Reports S             | upport e-Form RS     | Options Help | b Log Off |
|-----------------------------------------------------------|-----------------------------|----------------------|--------------|-----------|
| Access Control Access Control Imports Account Information | 1                           | Import Users - Email | Address      | ^         |
| Firm Configuration                                        | Select Import Type          |                      |              |           |
| Milestones                                                | Import Group Accounts       |                      |              |           |
| Tasks                                                     | Import Group Accounts       | monte                |              |           |
|                                                           | Import Group - Oser Assign  | immon                |              |           |
|                                                           | Import Locator - Group Assi |                      |              |           |
|                                                           | Import Licore Empil Addros  |                      |              |           |
|                                                           | Import Osers - Email Addres |                      |              |           |
|                                                           | •                           | •                    |              |           |
|                                                           | Select Files                |                      |              |           |
|                                                           |                             |                      |              | •         |
|                                                           |                             |                      |              |           |
|                                                           |                             |                      |              |           |
|                                                           |                             |                      |              |           |
|                                                           |                             |                      |              |           |
|                                                           |                             |                      |              |           |
|                                                           |                             |                      |              |           |
|                                                           |                             |                      |              |           |

The import functions like most of the other imports available within **Access Control Imports**. It requires a CSV import file containing Login ID, Location, and email address for each user being updated.

The following illustrates an example of an email import .CSV file.

| А         | В         | С        | D   |
|-----------|-----------|----------|-----|
| BDOE      | Boston    | abc@xyz. | com |
| allrights | ***       | abc@xyz. | com |
| nyorker   | New York  | abc@xyz. | com |
| alogin    | DALLAS    | abc@xyz. | com |
| TEST100   | San Diego | abc@xyz. | com |
| guest1    | ***       | abc@xyz. | com |
| JDOE      | Houston   | abc@xyz. | com |
| guest3    | ****      | abc@xyz. | com |

#### Figure 14

To import the user's email address:

- 1. Highlight the Import Users Email Address option in the Select Import Type list.
- 2. Choose the **Select Files** option. Search your hard drive or network for the correct .csv file with the user email data.

| 📙 User Email | ^ | Name                    | C |
|--------------|---|-------------------------|---|
|              |   | 🔊 Import User Email.csv | 7 |
|              |   |                         |   |

#### Figure 15

3. Highlight the .csv file. Make sure that the correct file is listed in the **File** name field of Explorer.

| File name: | Import User Email.csv | • | Excel's (*.csv) | •      |
|------------|-----------------------|---|-----------------|--------|
|            |                       |   | Open            | Cancel |

4. Click the **Open** button. The .csv file will appear in the **Selected Files** field of the **Import** function.

| Select Files       | Import | Clear L      | ist |
|--------------------|--------|--------------|-----|
| 🗐 Import User Emai | l.csv  | 1 KB Pending | •   |
| Valid Files:1      | 0 KB   | 0 %          | •   |
| Download Template  |        | Import He    | lp  |

#### Figure 17

5. Click **Import**. The .csv file will be imported, adding new email addresses or changing existing email addresses for the users listed in the import file.

A screen will appear with the import results for each user on the .csv file.

| User Login ID | Location | Email Address   | Import Status                                |
|---------------|----------|-----------------|----------------------------------------------|
| ANEW          |          | [ DEF@XYZ.COM ] | User Email address has been updated          |
| USER1         | ***      | [ ABC@XYZ.COM ] | User Email address has been updated          |
| DDUCK         | AUSTIN   | [ ABC@XYZ.COM ] | User Email address has been updated          |
| LIMITED       | DALLAS   | [ GHI@XYZ.COM ] | User Email address has been updated          |
| TEST100       |          | [ ABC@XYZ.COM ] | Column 2, User Location is required.         |
| USER10        | ****     | [ ABC@XYZ.COM ] | User USER10 at location **** does not exist. |
| JDOE          | HOUSTON  | [ ABC@XYZ.COM ] | User Email address has been updated          |

#### Figure 18

6. Click Continue to return to the Import New Users screen.

### **Confirming the Email Address**

You can view the results of the email import function for each user listed on the .csv file by looking in the **Access Control > Users** tab.

| User S     | 🏭 Groups 🛛 🕒 Loqon Hours 🛛 👰 SurePrep 🗎 👿 Sind |
|------------|------------------------------------------------|
| Login ID:  | ALLRIGHTS Location:                            |
| Full Name: | All Rights Test                                |
| Password:  | Confirm:                                       |
| E-Mail:    | ABC@XYZ.COM                                    |